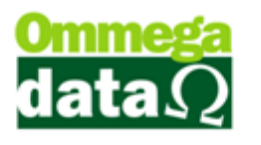

### Baixa de Duplicatas/Faturas Clientes

Para realizar uma baixa da Fatura/Duplicatas nós podemos fazer tanto pelo FR-DOC quanto pelo Retaguarda. Neste tutorial iremos fazer pelo Retaguarda, a baixa pelo FR-DOC é exatamente igual a forma que iremos fazer aqui.

Vamos até o Retaguarda e clicamos em Duplicatas Clientes-F8.

| Duplicatas/Fatur  | as Clientes |         |                |                   |              |                  |                  |            |             |                |             | 23     |
|-------------------|-------------|---------|----------------|-------------------|--------------|------------------|------------------|------------|-------------|----------------|-------------|--------|
| Vencimento de:    | 01/07/2017  | а       | 31/08/2017     | Boleto            | s: Todos     | ▼ Dupli          | catas: Em Aberto | T          |             |                |             |        |
| Tipo Cobrança:    | 0 Toda      | s       |                | Т                 | ipo Cliente: | 0 Todos          |                  |            | Classe:     | 0 Todas        |             |        |
| Vendedor:         | 0 Todo      | s       |                | C                 | obrebem:     | 0 Todos          |                  |            | Cliente:    | 0              |             |        |
| Região:           | 0 Toda      | s       |                | G                 | rupo:  <br>  | 0 Todos          |                  |            |             |                |             |        |
| Vencimento:       |             |         |                |                   |              |                  |                  |            |             |                |             |        |
| M >Vencimento     | Emissão     | EP      | Dup./Fat.      | Cód. Cliente      |              | Cliente          | Boleto Bancário  | NF/Fat.    | Data Pagto. | Valor Vencto.  | VIr. Pagto. | Jui 🔺  |
| 04/07/2017        | 04/07/2017  | 1       | DUPLICATA      | 2                 | Consumidor   |                  |                  | 518        |             | 4.00           | 0.00        |        |
| 04/07/2017        | 04/07/2017  | 1       |                | 2                 | Consumidor   |                  |                  | 518        |             | 4.00           | 0.00        |        |
| 04/07/2017        | 04/07/2017  | 1       | FATURA         | 2                 | Consumidor   |                  |                  | 1          |             | 20.00          | 0.00        | _      |
| 04/00/2011        | 04/01/2011  |         |                |                   | Consumidor   |                  |                  |            |             | 20.00          | 0.00        | _      |
|                   |             |         |                |                   |              |                  |                  |            |             |                |             |        |
|                   |             |         |                |                   |              |                  |                  |            |             |                |             |        |
|                   |             |         |                |                   |              |                  |                  |            |             |                |             |        |
|                   |             |         |                |                   |              |                  |                  |            |             |                |             |        |
|                   |             |         |                |                   |              |                  |                  |            |             |                |             |        |
|                   |             |         |                |                   |              |                  |                  |            |             |                |             |        |
|                   |             |         |                |                   |              |                  |                  |            |             |                |             |        |
|                   |             |         |                |                   |              |                  |                  |            |             |                |             |        |
|                   |             |         |                |                   |              |                  |                  |            |             |                |             |        |
|                   |             |         |                |                   |              |                  |                  |            |             |                |             |        |
|                   |             |         |                |                   |              |                  |                  |            |             |                |             |        |
|                   |             |         |                |                   |              |                  |                  |            |             |                |             |        |
|                   |             |         |                |                   |              |                  |                  |            |             |                |             |        |
|                   |             |         |                |                   |              |                  |                  |            |             |                |             |        |
| •                 |             |         |                |                   |              |                  |                  |            |             |                |             | + -    |
| Total marcadas:   | Soma marca  | das:    | Total duplicat | as: Total         | a receber:   | A vencer         | Vencidos: D      | escontos o | concedidos: | Juros recebido | . Total rec | ebido: |
| n otar marcaadas. | 0.00        | 440.    | 4              |                   | 48.00        | 48.00            | 0.00             | 0000110000 | 0.00        | 0010010000000  | )           |        |
|                   |             | _       | -              |                   |              | 10.00            | 0.00             |            | 0.00        | 0.00           |             | 5.00   |
|                   | 🚬 Reimprin  | nir Bol | eto 🔍 🔍 Deta   | alhe Nota         |              | 🚰 Alterar        | 🔺 Baixar         |            | Baixa Deta  | hada Marcadas  |             | (510)  |
| Tubumu T          | Reimprin    | nir Ba  | oibo           | allas Dueliasta / | Enhurn W     | T. Datasan Datas |                  |            | Datus Dás   | tale Manager   | n Sai       | r(F12) |

Dentro da tela de Duplicatas/Faturas Clientes podemos realizar diversas formas de baixa. Baixar somente uma Duplicata ou Fatura, Marcar as Duplicatas e/ou Faturas e utilizar da Baixa Rápida Marcada ou Baixa Detalhada Marcada.

Vamos marcar uma Duplicata e uma Fatura e fazer a Baixa Detalhada Marcada.

Após marcar as Duplicatas/Faturas alguns botões irão ficar desabilitados como Alterar, Detalhe Nota entre outros. Já os botões Baixa Detalhada Marcada e Baixa Rápida Marca irão ser habilitados.

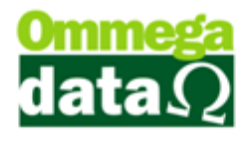

| Ċ  | Duplicatas/Fatu                                            | iras Clientes       |                  |                     |                              |                     |                            |                         |            |                          |                               |              | X              |
|----|------------------------------------------------------------|---------------------|------------------|---------------------|------------------------------|---------------------|----------------------------|-------------------------|------------|--------------------------|-------------------------------|--------------|----------------|
| Ve | encimento de: 🛛                                            | 01/07/2017          | a                | 31/08/2017          | Boleto                       | os: Todos           | ▼ Duplic                   | catas: Em Aberto        | T          |                          |                               |              |                |
| Ti | po Cobrança: 0 Todas Tipo Cliente: 0 Todos Classe: 0 Todas |                     |                  |                     |                              |                     |                            |                         |            |                          |                               |              |                |
| Ve | ndedor:                                                    | 0 Todo              | s                |                     | C                            | obrebem:            | 0 Todos                    |                         |            | Cliente:                 | 0                             |              |                |
| Re | egião:                                                     | U Toda              | s                |                     | G                            | irupo:  <br>—       | U [] Todos                 |                         |            |                          |                               |              |                |
| _  | Vencimento:                                                |                     |                  |                     |                              |                     |                            |                         |            |                          |                               |              |                |
| M  | >Vencimento                                                | Emissão             | EP               | Dup./Fat.           | Cód. Cliente                 |                     | Cliente                    | Boleto Bancário         | NF/Fat.    | Data Pagto.              | Valor Vencto.                 | Vir. Pagto.  | Ju 🔺           |
| Ŀ  | 04/07/2017                                                 | 04/07/2017          | 1                | DUPLICATA           | 2                            | Consumidor          |                            |                         | 518        |                          | 4.00                          | 0.00         |                |
| Ê  | 04/07/2017                                                 | 04/07/2017          | 1                | EATURA              | 2                            | Consumidor          |                            |                         | 518<br>1   |                          | 4.00                          | 0.00         |                |
|    | 04/08/2017                                                 | 04/07/2017          | 1                | FATURA              | 2                            | Consumidor          |                            |                         | 1          |                          | 20.00                         | 0.00         |                |
| •  |                                                            |                     |                  |                     |                              |                     |                            |                         |            |                          |                               |              | • •            |
|    | Fotal marcadas:<br>2                                       | Soma marca<br>24.00 | idas:<br>)       | Total duplicat<br>4 | as: Total                    | a receber:<br>48.00 | A vencer:<br>48.00         | Vencidos: D<br>0.00     | escontos d | concedidos:<br>0.00      | Juros recebido:<br>0.00       | Total rec    | ebido:<br>0.00 |
|    | Imprimir                                                   | 🜨 Reimprin          | nir Bo<br>nir Be | leto 🔍 Deta         | alhe Nota<br>alhe Duplicata/ | Fatura M            | FAlterar<br>Estornar Baixa | A Baixar<br>Marcar/Desi | marcar     | Baixa Detal<br>Baixa Ráo | hada Marcadas<br>ida Marcadas | <b>S</b> air | (F12)          |

Com as Duplicatas/Faturas marcadas vamos clicar em Baixa Detalhada Marcada.

A primeira tela que irá aparecer será a da baixa de Fatura trazendo algumas informações como Valor e Data de Vencimento. Também é possível alterar os juros e desconto da fatura.

| Vencimento: 04/07/2017 | Valor fatura: 20.00     |
|------------------------|-------------------------|
| Número boleto:         | Data pagto.: 04/07/2017 |
| Valor à pagar: 20.00   | Tipo cobranca:          |
| Valor desconto:        | Valor juros:            |
| Valor multa:           | Cor. monetária:         |
| Valor pago: 20.00      |                         |
|                        |                         |

Alterado as informações necessárias clicamos em Salvar-F5.

Irá abrir a tela de Lançamentos Pagamento, caso o cliente possua crédito irá aparecer um botão Crédito Cliente para selecionar o crédito. Caso o cliente não possua crédito o botão não aparecerá.

Clicamos em Incluir-F6 e adicionamos os pagamentos.

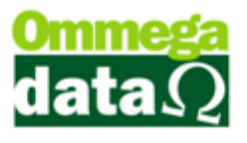

| 7 La | ançamentos Pa   | agamento  |                |               |          | -              |          |
|------|-----------------|-----------|----------------|---------------|----------|----------------|----------|
| Va   | alor total a    | a lançar: | 20             | 0.00          |          |                |          |
| EP   | Data            | Conta     |                | Descrição     |          | Observação     | Valor    |
|      |                 |           |                |               |          |                |          |
|      |                 |           |                |               |          |                |          |
|      |                 |           |                |               |          |                |          |
|      |                 |           |                |               |          |                |          |
|      |                 |           |                |               |          |                |          |
|      |                 |           |                |               |          |                |          |
|      |                 |           |                |               |          |                |          |
|      |                 |           |                |               |          |                |          |
|      |                 |           |                |               |          |                |          |
|      |                 |           |                |               |          |                |          |
|      |                 |           |                |               |          |                |          |
|      |                 |           |                |               |          |                |          |
|      |                 |           |                |               |          |                |          |
| 1    |                 |           | 1              |               |          |                | 4        |
|      |                 |           |                |               | 1        |                |          |
|      |                 |           |                | Resta Lançar: | 20.00    | Total Lançado: | 0.00     |
|      | Crédito Cliente |           | 🙇 Incluir (F6) | Alterar (F7)  | <u> </u> | 3)             | <u> </u> |

Os únicos campos obrigatórios no Cadastro de Pagamento é o Código da Conta e o Código do Favorecido o resto fica a critério do usuário.

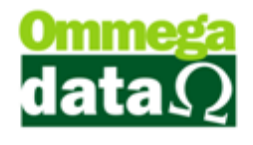

| 7 L | ançamentos Pa   | gamento                                                                                                    |                                                                                                    |                   |                |
|-----|-----------------|----------------------------------------------------------------------------------------------------|----------------------------------------------------------------------------------------------------|-------------------|----------------|
| V   | alor total a    | lançar:                                                                                                    | 20.00                                                                                                    |                   |                |
| EP  | Data            | Cádigo da conta:<br>Código da conta:<br>Código favorecido:<br>Código do banco:<br>Descrição:<br>Valor lançamento:<br>Documento:<br>Número cheque:<br>Departamento:<br>Data:<br>Data:<br>Data pré:<br>Observação: | 1 CAIXA<br>1 CAIXA<br>8 REC. PRESTACAO DINH<br>Baixa de duplicata de fatura. Cód. Fatura: 1 - Có<br>20.00 C REC. PRESTACAO<br>04/07/2017<br>Cli: 2 - Consumidor | id. Dup Fatura: 1 | Valor<br>No.00 |
|     | Crédito Cliente |                                                                                                    | ncluir (F6) 🖉 Alterar (F7) 🗖 Excl                                                                                                    | luir (F8)         | Sair (F12)     |

Após completar o cadastro de pagamento clicamos em Salvar-F5.

Caso o valor total não for lançado irá aparecer no campo Resta Lançar o valor faltante até não for adicionado o valor total não será possível sair desta tela.

Após adicionar todo o valor clicamos em Sair para finalizar o pagamento desta Fatura.

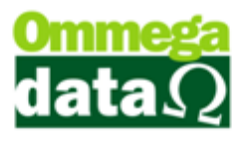

| 7            | Lançamentos     | Pagamento |                          |                                |               | -                   |                              |
|--------------|-----------------|-----------|--------------------------|--------------------------------|---------------|---------------------|------------------------------|
| $\backslash$ | /alor total     | a lançar: | 20.0                     | 0                              |               |                     |                              |
| E            | P Data          | Conta     |                          | Descrição                      |               | Observação          | Valor                        |
|              | 1 04/07/2017    | CAIXA     | Baixa de duplicata de fa | atura, Cód, Fatura; 1 - Cód, I | Dup Fatura: 1 | Cli: 2 - Consumidor | 20.00 RE                     |
|              |                 |           |                          |                                |               |                     |                              |
|              |                 |           |                          |                                |               |                     |                              |
|              |                 |           |                          |                                |               |                     |                              |
|              |                 |           |                          |                                |               |                     |                              |
|              |                 |           |                          |                                |               |                     |                              |
|              |                 |           |                          |                                |               |                     |                              |
|              |                 |           |                          |                                |               |                     |                              |
|              |                 |           |                          |                                |               |                     |                              |
|              |                 |           |                          |                                |               |                     |                              |
|              |                 |           |                          |                                |               |                     |                              |
|              |                 |           |                          |                                |               |                     |                              |
|              |                 |           |                          |                                |               |                     |                              |
|              |                 |           |                          |                                |               |                     |                              |
|              |                 |           |                          |                                |               |                     |                              |
|              |                 |           |                          |                                |               |                     |                              |
|              |                 |           |                          |                                |               |                     |                              |
| -            |                 |           |                          |                                | -             |                     | P.                           |
|              |                 |           |                          |                                |               |                     |                              |
|              |                 |           | Re                       | sta Lançar:                    | 0.00          | Total Lançado:      | 20.00                        |
|              | Crédito Cliente |           | 🔄 Incluir (F6)           | 🚰 Alterar (F7)                 | Excluir (F    | 8)                  | <u>≤]</u> <u>S</u> air (F12) |

Vai aparecer uma mensagem escrita Baixa Efetuada com Sucesso e logo em seguida irá abrir a tela da Baixa da Duplicata que marcamos no início da baixa.

| Dados da Baixa:                    | Tipo ba   | aixa:<br>ormat 💿 Baixa Parcial |
|------------------------------------|-----------|--------------------------------|
| Cliente:                           | 2 Cons    | sumidor                        |
| Boleto Bancário:                   |           |                                |
| N∎ prestação:                      | 2         | Valor prestação: 4.00          |
| Vencimento:                        | 04/07/201 | 7 Vencimento original:         |
| Multa:                             | 0.00      | Valor desejo pagar: 4.00       |
| Correcão mon.:                     | 0.00      | Data pagto.: 04/07/2017 🛄      |
|                                    |           |                                |
| Juros:                             | 0.00      | Observações:                   |
| Juros:                             | 0.00      | Observações:                   |
| Juros: Juros total: Valor descto.: | 0.00      | Observações:                   |

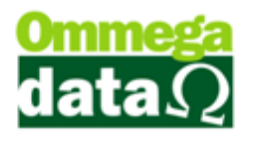

Da mesma forma que a baixa da Fatura irá aparecer algumas informações sobre a Duplicata e os campos que podem ser alterados.

Após alterar os campos necessários clicamos em Salvar-F5 e da mesma forma que a fatura adicionamos os pagamentos.

Desta vez iremos selecionar os créditos do cliente clicando no Botão Crédito Cliente.

| TÖ L | ançamentos P    | agamento  |                |               |            | -              |                   | x |
|------|-----------------|-----------|----------------|---------------|------------|----------------|-------------------|---|
| V    | alor total      | a lançar: |                | 4.00          |            |                |                   |   |
| EP   | Data            | Conta     |                | Descrição     |            | Observação     | Valor             |   |
| <    |                 |           |                |               |            |                |                   | • |
|      |                 |           |                | Resta Lançar: | 4.00       | Total Lançado: | 0.0               | 0 |
|      | Crédito Cliente |           | 🔄 Incluir (F6) | Alterar (F7)  | Excluir (I | F8)            | <u>S</u> air (F12 | ; |

Escolhemos o crédito que vamos utilizar ou vários créditos dependendo do valor da Duplicata.

| 7 | 🧻 Lista Crédito | os Cliente                      |               |   |                    |                         | x |
|---|-----------------|---------------------------------|---------------|---|--------------------|-------------------------|---|
|   | >Data Historicc | Descrição                       | Valor Crédito | E | Empresa            |                         | • |
|   | 17/04/2017      | Crédito Cliente: 2 - Consumidor | 0.48          | 1 | Anderson Binotto 8 | - Crédito Referente a   |   |
|   | 17/04/2017      | Crédito Cliente: 2 - Consumidor | 3.00          | 1 | Anderson Binotto 8 | - Crédito Referente a l | i |
|   | 18/04/2017      | Crédito Cliente: 2 - Consumidor | 8.76          | 1 | Anderson Binotto 8 | Crédito gerado a partir | - |
|   | 18/04/2017      | Crédito Cliente: 2 - Consumidor | 233.47        | 1 | Anderson Binotto 8 | Crédito gerado a partir |   |
|   | 19/04/2017      | Crédito Cliente: 2 - Consumidor | 2.00          | 1 | Anderson Binotto 8 | - Crédito Referente a l | 1 |
|   | 19/04/2017      | Crédito Cliente: 2 - Consumidor | 46.49         | 1 | Anderson Binotto 8 | Crédito gerado a partir |   |
|   |                 |                                 |               |   |                    |                         |   |
|   | •               |                                 |               |   |                    | +                       | Ŧ |
|   | V Seleciona     | ar (F2)                         |               |   |                    | 🗐 Sair (F12)            |   |

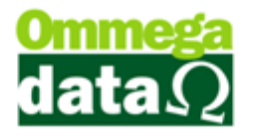

Caso o valor do crédito ultrapasse o valor total será gerado um novo crédito para o cliente com o restante que sobrou, este novo crédito irá aparecer no Fluxo de Caixa e o crédito que foi gerado anteriormente a partir deste valor, não irá mais aparecer no Fluxo de Caixa e sim o restante que sobrou no dia do lançamento.

| ſ | Aviso do sistema                                                                                                    |
|---|----------------------------------------------------------------------------------------------------|
|   | Valor do crédito selecionado maior que valor à pagar, será realizado o lançamento parcial de crédito<br>no Valor de: R\$ 8.24 |
|   | <u>k</u>                                                                                                    |

Quando o crédito for maior que o restante do pagamento irá aparecer está mensagem a cima.

Após adicionar os pagamentos clicamos em Sair e Finalizamos a Baixa de Duplicatas/Faturas Detalhada.

Agora vamos marcar mais uma Duplicata e uma Fatura para fazer a Baixa Rápida Marcada.

| 🚺 Baixa            | - • • ×        |
|--------------------|----------------|
| Data de pagamento: | 04/07/2017     |
| Desconto:          | 0.00           |
| Acréscimo/Juros:   | 0.00           |
| Total:             | 24.00          |
| F5 - Salvar        | F12 - Cancelar |

Diferente da Baixa Detalhada a Baixa Rápida soma todas as Duplicatas/Faturas marcadas e juntar elas para realizar apenas um pagamento, as informações que ela traz também para alteração são apenas do Desconto, Juros e Data de Pagamento.

Na Baixa Rápida não é possível adicionar o crédito no cliente no pagamento.

Da mesma forma que as outras irão abrir a tela de Lançamentos de Pagamento, basta incluir os pagamento e finalizar.

A Baixa normal sem marcar é igual à Baixa Detalhada Marcadas a única diferença é que vai ter que clicar uma por uma para ir baixando.